[MacOSX 版]

## 講義支援システム 接続設定手順書

# 本手順書の対象 OS バージョンは、

v10.9 Mavericks 以上となります。

目次

| 1 | For | tiClient セットアップ手順    | 2  |
|---|-----|----------------------|----|
|   | 1.1 | FortiClient インストール手順 | 2  |
|   | 1.2 | FortiClient 設定手順     | 7  |
|   | 1.3 | SSL-VPN 接続確認         | 9  |
|   | 1.4 | SSL-VPN 切断方法         | 11 |
| 2 | For | tiClient アンインストール    | 12 |

### 1 FortiClient セットアップ手順

※ 本手順を実施する際は、インターネットに接続できる状態で実施してください。

#### 1.1 FortiClient インストール手順

- 1. 下記 URL にアクセスし、FortiClient インストーラをダウンロードします。
  - [URL] https://www.forticlient.com/downloads

『Get FortiClient 5.x for Mac OSX』の【Download】ボタンをクリックすると、ダウンロードが開始されます。

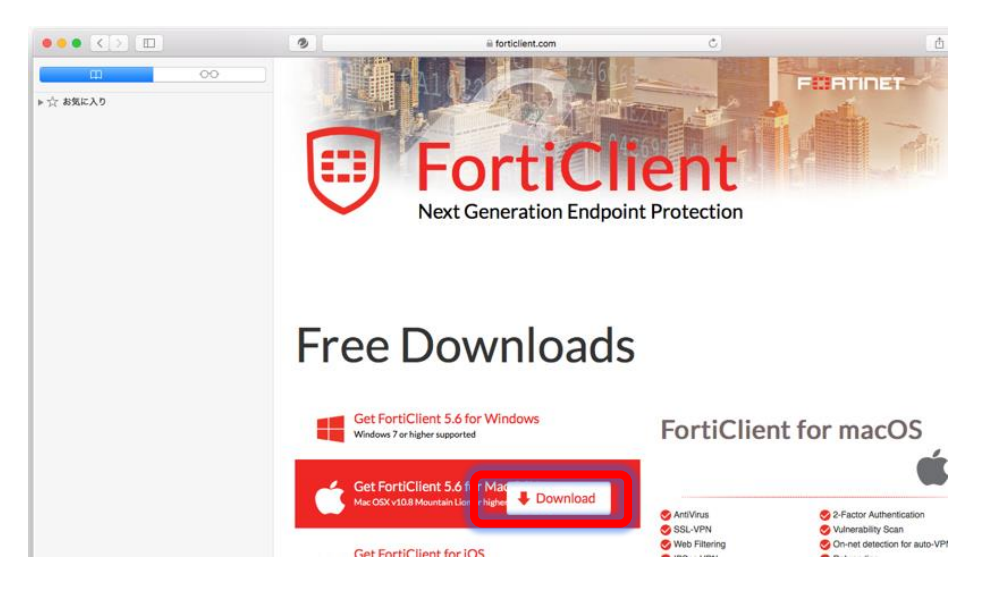

2. ダウンロードした【FortiClient\_5.6.1.723\_macosx.dmg】をダブルクリックし、インストールを開始します。

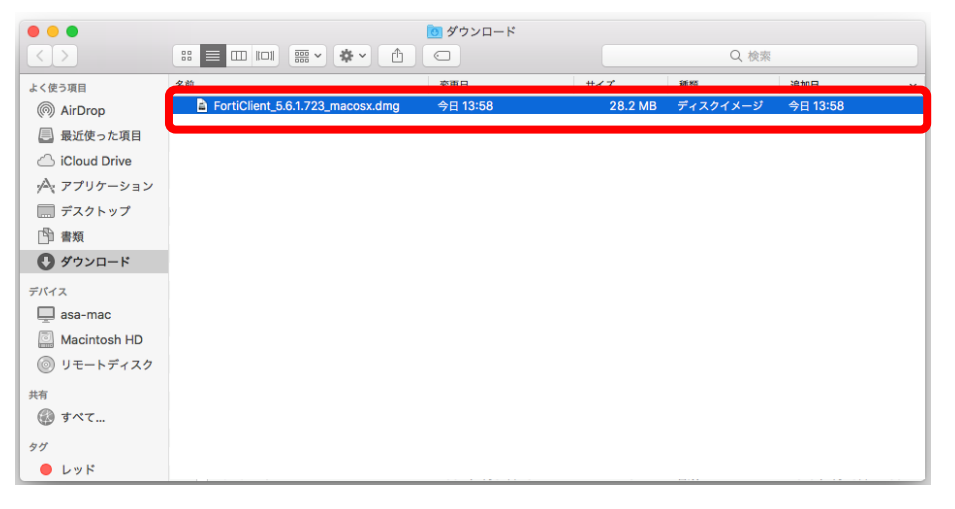

3. 【Install.mpkg】をクリックします。

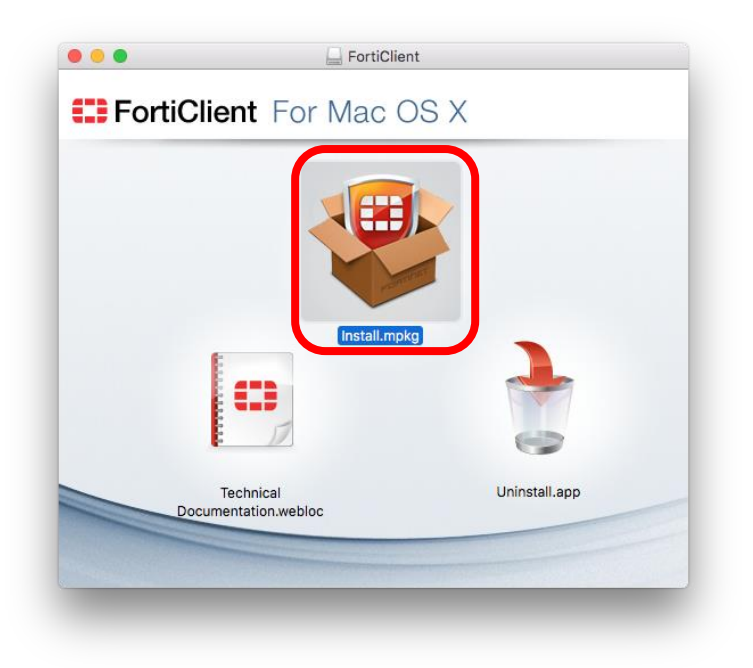

4. 【続ける】をクリックします。

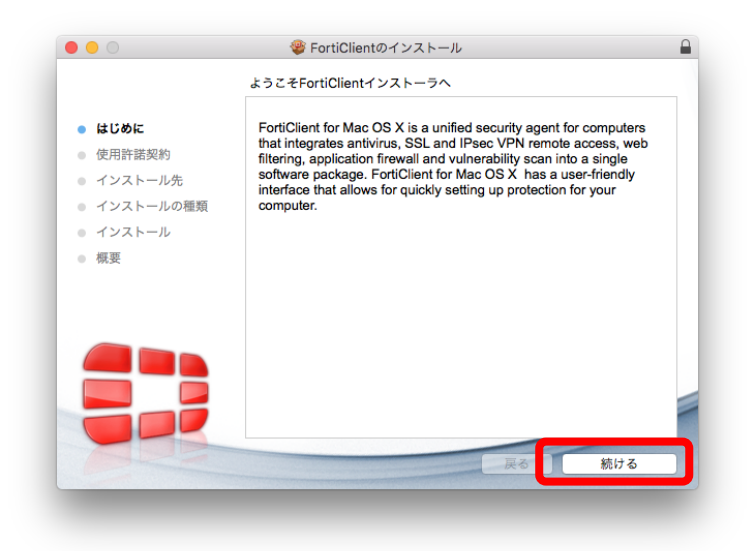

5. 【続ける】をクリックします。

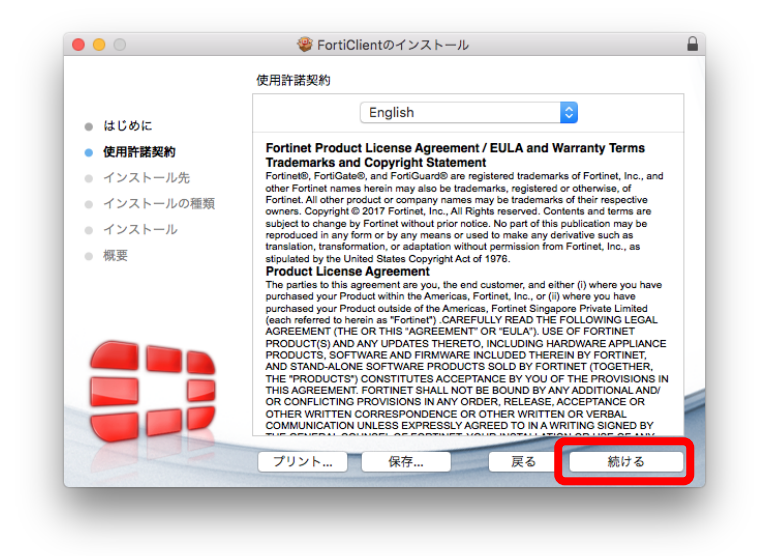

6. 【同意する】をクリックします。

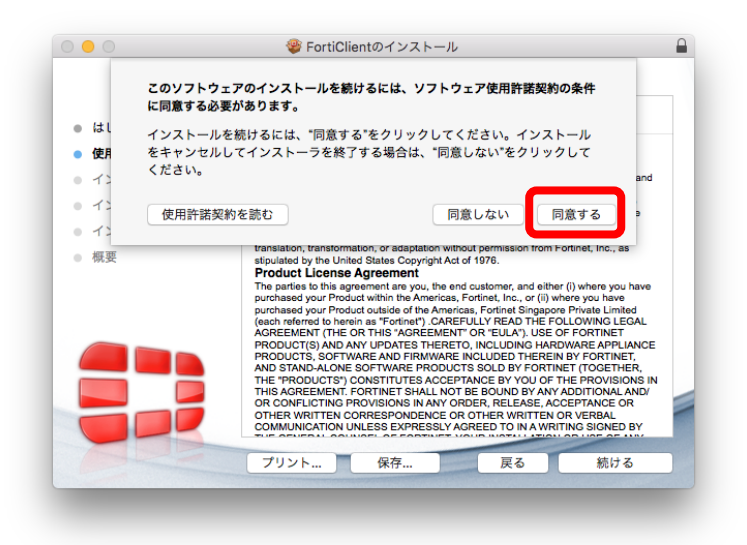

7. 【インストール】をクリックします。

|                            | "Macintosh HD"に標準インストール                     |
|----------------------------|---------------------------------------------|
| ● はじめに                     | この操作には、コンピュータ上に58.7 MBの領域が必要です。             |
| <ul> <li>使用許諾契約</li> </ul> | このコンピュータのすべてのユーザが使用できるようにこのソフトウ             |
| ● インストール先                  | ェアを標準インストールするには、"インストール"をクリックしてく            |
| ● インストールの種類                | たさい。このコンピューダのすべてのユーザかこのソフトウェアを使用できるようになります。 |
| • インストール                   |                                             |
| ● 概要                       |                                             |
|                            |                                             |
|                            |                                             |
|                            |                                             |
|                            |                                             |
|                            |                                             |
|                            |                                             |
|                            | カスタマイズ 戻る インストール                            |

8. ユーザ名およびパスワードを入力し、【ソフトウェアをインストール】をクリックします。

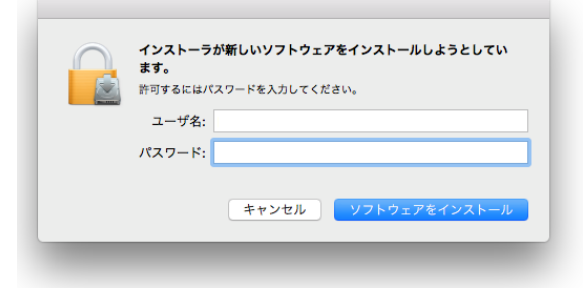

9. インストール完了後、【閉じる】をクリックします。

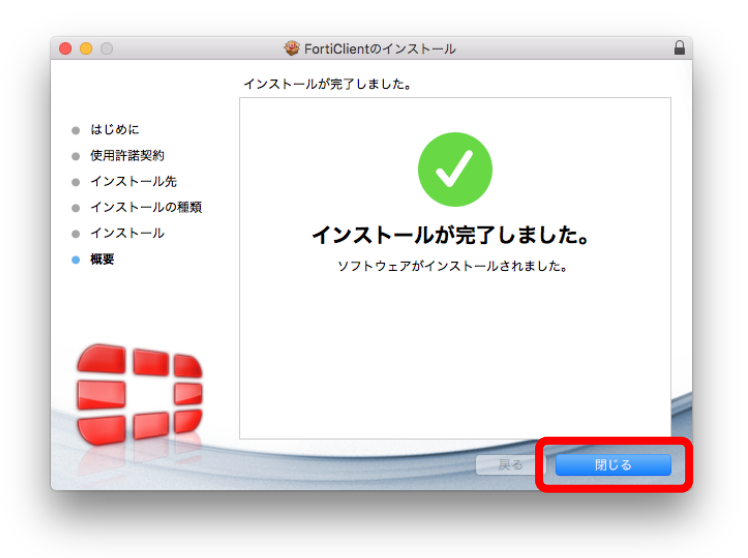

10. インストーラは不要になため、【ゴミ箱に入れる】をクリックし、インストーラーファイルを削除します。

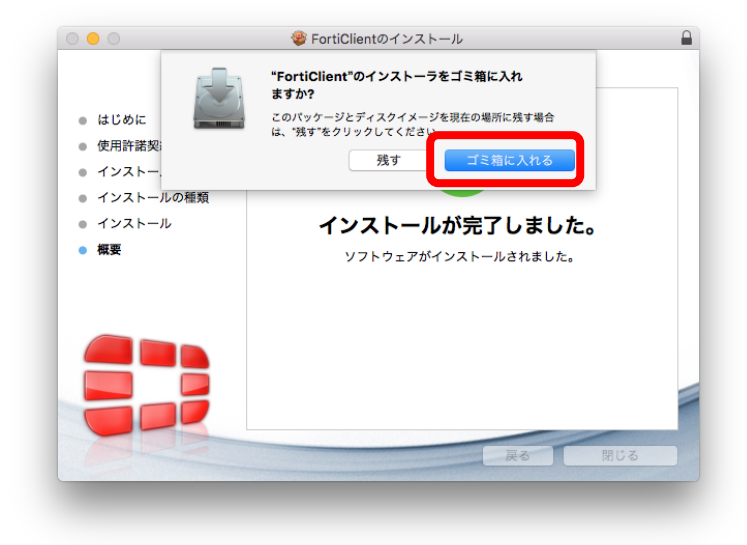

#### 1.2 FortiClient 設定手順

1. [アプリケーション] から【FortiClient.app】をクリックし、FortiClient を起動します。

| < >             |                                |                 | Q, 検索        |       |
|-----------------|--------------------------------|-----------------|--------------|-------|
| よく使う項目          | 名前                             | > 変更日           | サイズ          | 種類    |
| AirDrop         | FaceTime.app                   | 2017年10月27日 1   | 2:02 8.3 MB  | アプリケ- |
|                 | Font Book app                  | 2017年10月24日 4   | :32 12.9 MB  | アプリケ  |
| 🔄 最近使った項目       | FortiClient.app                | 2017年11月8日 0:   | 38 22.7 MB   | アプリケ  |
| ICloud Drive    | FortiClientOninstallen.app     | 2017-11/500-0:4 | 13           | 7777  |
| ·A. アプリケーション    | 🎸 GarageBand.app               | 2012年11月17日 1:  | 35 375.3 MB  | アプリケ  |
|                 | <ul> <li>iBooks.app</li> </ul> | 2017年10月13日 1   | 1:47 50.5 MB | アプリケ  |
| [] デスクトップ       | iMovie 9.0.8                   | 2018年3月14日 9:   | 50           | フォルダ  |
| □ 書類            | 🔅 iMovie.app                   | 2018年3月14日 9:   | 51 2.66 GB   | アプリケ  |
|                 | ① iTunes.app                   | 2018年3月14日 9:   | 56 267.4 MB  | アプリケ  |
| V / / /         | 💰 Launchpad.app                | 2017年10月19日 1   | 2:17 1.3 MB  | アプリケ  |
| デバイス            | Mission Control.app            | 2017年10月19日 1   | 2:17 867 KB  | アプリケ  |
| asa-mac         | Photo Booth.app                | 2017年7月16日 10   | :50 5.5 MB   | アプリケ  |
|                 | QuickTime Player.app           | 2017年12月20日 1   | 0:54 15.2 MB | アプリケ  |
| Macintosh HD    | 🥝 Safari.app                   | 2018年1月6日 14:   | 24 25.3 MB   | アプリケ  |
| 💿 リモートディスク      | Siri.app                       | 2017年10月19日1    | 2:17 1.8 MB  | アプリケ  |
| ☐ FortiClient ≜ | Time Machine.app               | 2017年10月19日 1   | 2:17 1.3 MB  | アプリケ  |
|                 | Trend Micro                    | 2018年3月14日 11   | 18           | フォルダ  |
| 共有              | Virtual PC 6                   | 2013年7月30日 17   | :54 33.3 MB  | アプリケ  |
| @ tor           | ・ イメージキャプチャ.app                | 2017年7月16日 9:   | 23 2.3 MB    | アプリケ  |

2. 『リモートアクセス』を選択し、プルダウンメニュー(下図参照)から【新規接続の追加】をクリックします。

| FortiClient         |                             |  |  |  |  |
|---------------------|-----------------------------|--|--|--|--|
| FortiClient Console |                             |  |  |  |  |
|                     |                             |  |  |  |  |
| VPN Name            | ≎ ‡ ~                       |  |  |  |  |
|                     | 新規接続の追加<br>技術の編集<br>接続の削除   |  |  |  |  |
|                     |                             |  |  |  |  |
|                     |                             |  |  |  |  |
|                     |                             |  |  |  |  |
|                     |                             |  |  |  |  |
|                     | FortiClient ONSOLE VPN Name |  |  |  |  |

3. 以下の設定を入力し、【追加】をクリックします。

| 項目        | 設定値                    |
|-----------|------------------------|
| VPN タイプ   | SSL VPN                |
| 接続名       | (任意の文字列 例.SSL-VPN )    |
| 説明        | (空白)                   |
| リモート GW   | tpuvpn.pu-toyama.ac.jp |
| ポートのカスタム  | 口 (チェックなし)             |
| クライアント証明書 | None                   |
| 認証        | 🗹 ログインをセーブ             |
| ユーザ名      | ユーザ名を入力                |

| VPN | 》 接続の迫/   | 4                      |
|-----|-----------|------------------------|
| C   | VPNタイプ    | SSL VPN O IPsec VPN    |
|     | 接続名       | SSL-VPN                |
| IJ  | 説明        | 説明orコメント               |
| VI  | リモートGW    | tpuvpn.pu-toyama.ac.jp |
| 86  |           | □ ポートのカスタム 443         |
| 质   | クライアント証明書 | None                   |
|     | 認証        | マログインをセーブ              |
|     | ユーザ名      | TEST                   |
|     |           |                        |
|     |           |                        |
|     |           |                        |
|     |           | キャンセル 追加               |
|     |           |                        |

4. SSL-VPN 接続先が登録されていることを確認します。

| Not Participating                                 |          |         |   |     |
|---------------------------------------------------|----------|---------|---|-----|
| リモートアクセス<br>VPN接続なし                               | VPN Name | SSL-VPN | ٥ | 夺 ~ |
| <ul> <li>         ・         ・         ・</li></ul> | ユーザ名     | TEST    |   |     |
|                                                   | パスワード    |         |   |     |
|                                                   |          |         |   |     |
|                                                   |          |         |   |     |

#### 1.3 SSL-VPN 接続確認

- 1. [アプリケーション] から【FortiClient.app】をクリックし、FortiClient を起動します。
- 2. 『リモートアクセス』を選択します。

| Not Participating   |          |         |   |            |
|---------------------|----------|---------|---|------------|
| リモートアクセス<br>VPN接続なし | VPN Name | SSL-VPN | 0 | <b>泰</b> ~ |
| 脆弱性スキャン<br>麻器性スキャン  | ユーザ名     | TEST    |   |            |
|                     | パスワード    |         |   |            |
|                     |          |         |   |            |
|                     |          |         |   |            |
|                     |          |         |   |            |

3. ユーザ名およびパスワードを入力し、【接続】をクリックします。

| Compliance<br>Not Participating |                          |
|---------------------------------|--------------------------|
| リモートアクセス<br>VPN接続なし             | VPN Name SSL-VPN C & V   |
| 胎弱性スキャン<br>態弱性スキャン 有効           | ユーザ名 TEST<br>パスワード ••••• |
| 🔒 変更するには鍵をクリック                  | 接続                       |

4. 以下の画面が表示された場合は、【続ける】をクリックします。

|                     | <b>無効なサーバ</b><br>信頼できないサ<br>す。本当にこの | FortiClien<br>正明書<br>一パに接続しようとしています。<br>サーバに接続しますか? | t<br>。機密情報などが危 | 険にさらされる可 | 「能性がありま |
|---------------------|-------------------------------------|-----------------------------------------------------|----------------|----------|---------|
| 5                   | 証明書を表                               | ē示                                                  |                | キャンセル    | 続ける     |
| 脆弱性スキ               | ヤン                                  | ユーザ名 🗔                                              | EST            |          |         |
| ADDREAM AND ADDREAM | 3.00                                | パスワード                                               |                |          |         |
|                     |                                     |                                                     |                |          |         |
|                     |                                     |                                                     |                |          |         |
|                     |                                     |                                                     |                |          |         |
|                     |                                     |                                                     |                |          |         |
| クリックして設定            | 変更をロック                              |                                                     | キャンセル          |          |         |
|                     |                                     |                                                     |                |          | -       |

5. 正常に接続されたことを確認します。

| FortiClient Co                  | FortiClient                                                  | 0                          |
|---------------------------------|--------------------------------------------------------------|----------------------------|
| Compliance<br>Not Participating |                                                              | Ŭ                          |
| UTEートアクセス UPN複桃済み UPN復桃済み       | SSL-VPN<br>172.17.4.20<br>TEST                               |                            |
|                                 | <ul> <li>▶ 期間</li> <li>⇒) 受信バイト</li> <li> ◆ 送信バイト</li> </ul> | 00:00:05<br>202<br>2.659 K |
|                                 | 切断                                                           | ŕ                          |
| クリックして設定変更をロック                  |                                                              |                            |

#### 1.4 SSL-VPN 切断方法

1. FortiClient コンソール画面を開き、【切断】をクリックします。

| Compliance<br>Not Participating             |                                                              |                            |  |
|---------------------------------------------|--------------------------------------------------------------|----------------------------|--|
| リモートアクセス<br>VPN接続済み<br>施弱性スキャン<br>旅弱性スキャン病効 | SSL-VPN<br>172.17.4.20<br>TEST                               |                            |  |
|                                             | <ul> <li>⑤ 期間</li> <li>→] 受信パイト</li> <li>【◆ 送信パイト</li> </ul> | 00:00:05<br>202<br>2.659 K |  |
|                                             | 切断                                                           |                            |  |

2. 切断が完了すると、ログイン画面に戻ります。

| Not Participating   |          |         |   |            |
|---------------------|----------|---------|---|------------|
| リモートアクセス<br>VPN接続なし | VPN Name | SSL-VPN | 0 | <b>苓</b> ~ |
| 静弱性スキャン<br>単弱性スキャン  | ユーザ名     | TEST    |   |            |
| 4×                  | パスワード    |         |   |            |
|                     |          |         |   |            |
|                     |          |         |   |            |
|                     |          |         |   |            |
|                     |          | 接続      |   |            |
|                     |          | 接続      |   |            |

# 2 FortiClient アンインストール

1. [アプリケーション]から【FortiClient.app】を選択し、ゴミ箱に移動します。

| $\langle \rangle$ |                            | Q. 検索                                     |          |       |
|-------------------|----------------------------|-------------------------------------------|----------|-------|
| よく使う項目            | 名前 /                       | 変更日                                       | サイズ      | 種類    |
| AirDrop           | FaceTime.app               | 2017年10月27日 12:02                         | 8.3 MB   | アプリケー |
| 🗐 最近使った項目         | Font Book.app              | 2017年10月24日 4:32                          | 12.9 MB  | アプリケー |
|                   | FortiClient.app            | 2017年11月8日 0:38                           | 22.7 MB  | アプリケー |
| iCloud Drive      | FortiClientUninstaller.app | 2 <del>017年1</del> 1月 <del>0日 0-4</del> 3 | 549 KB   | アプリリ  |
| ·A. アプリケーション      | 🎸 GarageBand.app           | 2012年11月17日 1:35                          | 375.3 MB | アプリケー |
|                   | iBooks.app                 | 2017年10月13日 11:47                         | 50.5 MB  | アプリケー |
| [] デスクトップ         | iMovie 9.0.8               | 2018年3月14日 9:50                           |          | フォルダ  |
| 「印 書類             | 🔅 iMovie.app               | 2018年3月14日 9:51                           | 2.66 GB  | アプリケー |
| ● ダウンロード          | ITunes.app                 | 2018年3月14日 9:56                           | 267.4 MB | アプリケー |
|                   | 💰 Launchpad.app            | 2017年10月19日 12:17                         | 1.3 MB   | アプリケー |
| デバイス              | Mission Control.app        | 2017年10月19日 12:17                         | 867 KB   | アプリケー |
| asa-mac           | Photo Booth.app            | 2017年7月16日 10:50                          | 5.5 MB   | アプリケー |
| Macintosh HD      | 🔍 QuickTime Player.app     | 2017年12月20日 10:54                         | 15.2 MB  | アプリケー |
|                   | 🥝 Safari.app               | 2018年1月6日 14:24                           | 25.3 MB  | アプリケー |
| 💿 リモートディスク        | Siri.app                   | 2017年10月19日 12:17                         | 1.8 MB   | アプリケー |
| FortiClient ≜     | Time Machine.app           | 2017年10月19日 12:17                         | 1.3 MB   | アプリケー |
|                   | Trend Micro                | 2018年3月14日 11:18                          |          | フォルダ  |
| 共有                | Virtual PC 6               | 2013年7月30日 17:54                          | 33.3 MB  | アプリケー |
| @ #X7             | イメージキャプチャ.app              | 2017年7月16日 9:23                           | 2.3 MB   | アプリケー |